# IQ2306 Communication Manual - Position Firmware

# 1 Contents

# Contents

| 1        | Cont | tents 1                                                                                                    |
|----------|------|----------------------------------------------------------------------------------------------------|
| <b>2</b> | UAF  | AT Messaging 2                                                                                                    |
|          | 2.1  | Introduction                                                                                                    |
|          |      | 2.1.1 Arduino                                                                                                    |
|          |      | 2.1.2 $C++$ Libraries                                                                                                    |
|          |      | 2.1.3 Matlab Libraries 7                                                                                                    |
|          | 22   | Message Packetization 8                                                                                                    |
|          |      | 2.2.1 General Packets                                                                                                    |
|          |      | 2.2.1 Conduct Factors                                                                                                    |
|          | 23   | Multi Turn Angle Control 8                                                                                                    |
|          | 2.0  | 2.3.1 Arduino                                                                                                    |
|          |      | 2.3.2 C++                                                                                                    |
|          |      | 2.3.2 0+++                                                                                                    |
|          |      | 2.9.9 Matab                                                                                                    |
|          | 21   | $\begin{array}{cccccccccccccccccccccccccccccccccccc$                                                                                       |
|          | 2.4  | $\begin{array}{c} 241  \text{Arduino} \\ 11 \end{array}$                                                                                   |
|          |      | $\begin{array}{cccccccccccccccccccccccccccccccccccc$                                                                                       |
|          |      | $\begin{array}{cccccccccccccccccccccccccccccccccccc$                                                                                       |
|          |      | $2.4.5  \text{Matilab}  \dots  \dots  \dots  \dots  \dots  \dots  \dots  \dots  \dots  $                                                   |
|          | 95   | 2.4.4 Message Table                                                                                                    |
|          | 2.0  | $\begin{array}{c} \text{Anticoggnig} \\ 251 \\ \text{Ardvine} \end{array}$                                                                 |
|          |      | $2.5.1  \text{Alguino}  \dots  \dots  \dots  \dots  \dots  \dots  \dots  \dots  \dots  $                                                   |
|          |      | 2.5.2 $O^{++}$                                                                                                    |
|          |      | 2.5.5 Matilab                                                                                                    |
|          | 26   | 2.5.4 Message Table                                                                                                    |
|          | 2.0  | $\begin{array}{c} \text{Duzzer Control} & \dots & \dots & \dots & \dots & \dots & \dots & \dots & \dots & \dots & $                        |
|          |      | $2.0.1  \text{Arduno}  \dots  \dots  \dots  \dots  14$                                                                                     |
|          |      | $2.0.2  0++ \dots \dots \dots \dots \dots \dots \dots \dots \dots \dots \dots \dots \dots \dots \dots \dots \dots \dots$                   |
|          |      | $2.0.3  \text{Matiad}  \dots  \dots  \dots  \dots  \dots  \dots  \dots  \dots  \dots  $                                                    |
|          | 0.7  | $2.0.4  \text{Message Table}  \dots  \dots  \dots  \dots  \dots  \dots  \dots  \dots  \dots  $                                             |
|          | 2.7  | Servo Input Parser                                                                                                    |
|          |      | 2.7.1 Ardumo                                                                                                    |
|          |      | $2.7.2  C++ \dots  16$                                                                                                    |
|          |      | $2.7.3$ Matlab $\ldots$ $17$                                                                                                    |
|          | 0.0  | 2.7.4 Message Table                                                                                                    |
|          | 2.8  | Step Direction Input                                                                                                    |
|          |      | 2.8.1 Ardumo                                                                                                    |
|          |      | $2.8.2  C++\ldots \ldots \ldots \ldots \ldots \ldots \ldots \ldots \ldots \ldots \ldots \ldots \ldots \ldots \ldots \ldots \ldots \ldots $ |
|          |      | $2.8.3  \text{Matlab}  \dots  \dots  \dots  \dots  19$                                                                                     |
|          |      | 2.8.4 Message Table                                                                                                    |
|          | 2.9  | Serial Interface                                                                                                    |
|          |      | 2.9.1 Arduino                                                                                                    |
|          |      | 2.9.2 $C++$                                                                                                    |
|          |      | 2.9.3 Matlab                                                                                                    |
|          |      | 2.9.4 Message Table                                                                                                    |
|          | 2.10 | Power Monitor                                                                                                    |

|      | 2.10.1 Arduino                      | 21 |
|------|-------------------------------------|----|
|      | 2.10.2 C++                          | 21 |
|      | 2.10.3 Matlab                       | 22 |
|      | 2.10.4 Message Table                | 23 |
| 2.11 | Temperature Monitor Microcontroller | 23 |
|      | 2.11.1 Arduino                      | 23 |
|      | 2.11.2 C++                          | 23 |
|      | 2.11.3 Matlab                       | 24 |
|      | 2.11.4 Message Table                | 25 |
| 2.12 | P Temperature Estimator             | 25 |
|      | 2.12.1 Arduino                      | 25 |
|      | 2.12.2 C++                          | 25 |
|      | 2.12.3 Matlab                       | 26 |
|      | 2.12.4 Message Table                | 26 |
| 2.13 | System Control                      | 27 |
|      | 2.13.1 Arduino                      | 27 |
|      | 2.13.2 C++                          | 27 |
|      | 2.13.3 Matlab                       | 28 |
|      | 2.13.4 Message Table                | 28 |

# 2 UART Messaging

# 2.1 Introduction

IQ uses a fully featured, serial based protocol for communicating with motor controllers. This communication protocol is broken into classes of related functionality. As such, IQ supplies libraries for communicating with the motor controllers in various object-oriented languages.

# 2.1.1 Arduino

The Arduino libraries allow simple get/set/save access to all parameters on the modules, which includes the various control methods to make the modules spin. Please see the official Arduino library installation guide at https://www.arduino.cc/en/guide/libraries. Using the Library Manager is preferred. Search for "IQ Module Communication". A .zip of the library can also be found at http://iq-control.com/libraries.

To use the IQ Module Communication library, you must include the library header file (done automatically by Arduino if you use their Sketch  $\rightarrow$  Include Library  $\rightarrow$  IQ Module Communication), by typing

```
#include <iq_module_communicaiton.hpp>
```

Next make an IqSerial object. You have two options. Use the default constructor to use the default Serail (also called Serial0) on Arduino by typing

```
IqSerial ser;
```

or select the Serial peripheral of your choice by passing in the Serial object by typing

```
IqSerial ser(Serial2);
```

Next, create a client object to communicate with the motor. Here we'll talk with the Brushless Drive Client by typing

```
BrushlessDriveClient mot(0);
```

0 indicates the Module ID. See the System Control Client documentation for more details.

Now we can setup the Arduino and communication. Initialize the IqSerial object by calling begin. The default begin function will set the baud rate to 115200.

```
void setup() {
    // Initialize the IqSerial object
    ser.begin();
    // Initialize Serial (for displaying information on the terminal)
    Serial.begin(115200);
}
```

If you have changed the motor module's baud rate, pass in the non-default baud rate into the begin function.

```
void setup() {
    // Initialize the IqSerial object
    ser.begin(9600);
    // Initialize Serial (for displaying information on the terminal)
    Serial.begin(115200);
}
```

Finally, use the client to talk to the motor. Here we'll repeatedly send it a low level spin command.

```
void loop() {
  static float velocity = 0.0f;
  // Send a voltage command of 0.1 volts
  ser.set(mot.drive_spin_volts_,0.1f);
  // Get the velocity. If a response was received...
  if(ser.get(mot.obs_velocity_,velocity))
  {
    // Display the reported velocity
    Serial.println(velocity);
    }
}
```

The get, set, an save functions take in a client\_object.sub\_object as the first parameter.

In get, the second parameter is a reference to a value. The get function will put the response from the motor in this value variable. The get function returns a bool, which indicate if it received a response from the motor.

The set function takes in the value to be sent as the second parameter. This value must be the datatype expected by the client\_object.sub\_object.

The save function requires just the client\_object.sub\_object.

For a complete list of client\_object.sub\_object and their datatypes, please see the documentation for the client classes.

#### 2.1.2 C++ Libraries

The C++ libraries (C++11 standard) contain all of the required code to form and decode communication packets. They also contain tools for buffering packets until ready for transmission on your hardware and for storing received packets until parsing.

Each communication client object is capable of forming packets to send get, set, and save messages to a motor controller. This is done in the library with a sub-object for each piece of data that can be get, set, and saved. Thus, to form a get message, use

client\_object.sub\_object.get(CommunicationInterface &com)

To form a set message with a value of data type T, use

client\_object.sub\_object.set(CommunicationInterface &com, T value)

To form a set message with no value, use

#### client\_object.sub\_object.set(CommunicationInterface &com)

Finally, to form a save message, use

```
client_object.sub_object.save(CommunicationInterface &com)
```

These commands form serialized get/set/save packets and store them into a CommunicationInterface object. We supply a hardware agnostic CommunicationInterface called GenericInterface. Once packets are stored in the GenericInterface object, the user must remove the bytes with the class method

interface\_object.GetTxBytes(uint8\_t\* data\_out, uint8\_t& length\_out)

and send the bytes in data\_out over the hardware serial.

Similarly, when bytes are received over the hardware serial they must be transferred into the GenericInterface using the class method

#### interface\_object.SetRxBytes(uint8\_t\* data\_in, uint16\_t length\_in)

Once transferred, a packet can be peeked using

```
int8_t interface_object.PeekPacket(uint8_t **packet, uint8_t *length)
```

which will return 1 if there is a packet, 0 if not. If there is a packet, this packet must be passed to the client objects using

```
client_object.ReadMsg(CommunicationInterface& com, uint8_t* rx_data, uint8_t rx_length)
```

Once passed to all objects, drop the packet using interface\_object.DropPacket(). You can check for newly received data with

```
Tou call check for hewry received data w
```

```
client_object.sub_object.IsFresh()
```

To retrieve the most recent data, regardless of its freshness, use

```
data = client_object.sub_object.get_reply()
```

The below is a complete example of a program using the Arduino programming environment. This example is to demonstrate how to use the clients, the GenericInterface class, and the transfer of data between the classes and the Arduino Serial class. Please note that IQ's dedicated Arduino libraries streamline the data transfer process, thus, actual Arduino programming is simpler than the below example. Please see the Arduino documentation if you intend on using the Arduino programming environment.

```
/*
*
  IQ Motion Control spin and report demo.
  This code will command a motor to spin at various voltages and
*
  simultaniously report the motor's position and velocity over USB
*
*
  The circuit:
*
    Serial1 RX is directly connected to motor TX (Red)
*
    Serial1 TX is directly connected to motor RX (White)
*
  Created 2018/10/8 by Matthew Piccoli
*
  This example code is in the public domain.
*
*/
```

// USER SETABLE VALUES HERE-----// Voltage step size const float kVoltageStep = 0.01f; // Max voltage const float kVoltageMax = 0.25f; // END USER SETABLE VALUES------// Includes required for communication // Message forming interface #include <generic\_interface.hpp> // Clients that speaks to module's objects #include <brushless\_drive\_client.hpp> // Make a communication interface object GenericInterface com; // Make a objects that talk to the module BrushlessDriveClient mot(0); void setup() { // Initialize USB communicaiton Serial.begin(115200); Serial.print("Program starting"); Serial.println(); // Initialize the Serial peripheral for motor controller Serial1.begin(115200); } void loop() { static float voltage\_to\_set = 0.0f; static float voltage\_sign = 1.0f; // Update voltage command if(abs(voltage\_to\_set) >= kVoltageMax) ſ voltage\_sign = -1\*voltage\_sign; } voltage\_to\_set += kVoltageStep\*voltage\_sign; SendMessages(voltage\_to\_set); ReceiveMessages(); DoSomethingWithMessages(); delay(100); } void SendMessages(float voltage\_command) ſ // This buffer is for passing around messages. uint8\_t communication\_buffer[64]; // Stores length of message to send or receive uint8\_t communication\_length; // Generate the set message

```
mot.drive_spin_volts_.set(com, voltage_command);
  // Generate the get message
  mot.obs_angle_.get(com);
  mot.obs_velocity_.get(com);
  // Grab outbound messages in the com queue, store into buffer
  // If it transferred something to communication_buffer...
  if(com.GetTxBytes(communication_buffer,communication_length))
  {
    // Use Arduino serial hardware to send messages
   Serial1.write(communication_buffer,communication_length);
  }
  Serial.print("Setting voltage: ");
  Serial.print(voltage_command);
 Serial.println();
}
void ReceiveMessages()
ł
  // This buffer is for passing around messages.
  uint8_t communication_buffer[64];
  // Stores length of message to send or receive
  uint8_t communication_length;
  // Reads however many bytes are currently available
  communication_length = Serial1.readBytes(communication_buffer, Serial1.available());
  // Puts the recently read bytes into coms receive queue
  com.SetRxBytes(communication_buffer,communication_length);
  uint8_t *rx_data; // temporary pointer to received type+data bytes
  uint8_t rx_length; // number of received type+data bytes
  // while we have message packets to parse
  while(com.PeekPacket(&rx_data,&rx_length))
  Ł
   // Share that packet with all client objects
   mot.ReadMsg(com,rx_data,rx_length);
    // Once were done with the message packet, drop it
    com.DropPacket();
 }
}
void DoSomethingWithMessages()
Ł
  // Check if we have any fresh data
  // Checking for fresh data is not required, it simply
  // lets you know if you received a message that you
  // have not yet read.
  // Check for a new angle message
  if(mot.obs_angle_.IsFresh()) {
   Serial.print("Angle: ");
   Serial.print(mot.obs_angle_.get_reply());
   Serial.println();
```

```
}
// Check for a new velocity message
if(mot.obs_velocity_.IsFresh()) {
   Serial.print("Velocity: ");
   Serial.print(mot.obs_velocity_.get_reply());
   Serial.println();
}
```

## 2.1.3 Matlab Libraries

The Matlab libraries contain everything required to open a serial port, send and receive messages on that serial port, and parse the results. First, create a MessageInterface, which opens a serial port and is responsible for the transmission and reception of messages, by typing

com = MessageInterface('COM\_PORT',115200);

Replace the 'COM\_PORT' string with the port string for your serial device (FTDI or similar). In Windows, this string has the form 'COM1', 'COM2', etc. In a Unix based OS, this string has the form '/dev/ttyUSB0' or similar and depends on the device. The default serial baud rate for the motor controller is 115200.

To communicate to the motor controller, create a client object using

```
client_object = ClientClass('com',com);
```

Then, send and receive messages using this object via the get, set, and save member functions.

```
value = client_object.get('short_name');
```

sends a get request to the motor controller and waits for its response. The responded value is returned.

```
client_object.set('short_name', value); % with value
client_object.set('short_name'); % without value
```

sends a set message. If the message requires a value, the value is stored in the motor controller's RAM.

```
client_object.save('short_name');
```

sends a save message, which store's the current RAM value into non-volatile memory. These functions are blocking and perform all necessary tasks for messaging.

All clients have added member functions list, get\_all, set\_all, set\_verify, and save\_all.

client\_object.list()

displays all possible short names, their data types, and their units.

data\_all = client\_object.get\_all()

performs a get on all messages in list and stores it in data\_all.

```
client_object.set_all(data_all);
data.short_name1 = 0;
data.short_name2 = 1;
client_object.set_all(data);
```

will send set messages for all fieldnames in data.

client\_object.set\_verify('short\_name', value);

performs the same function as set, but also performs a get to verify transmission. It will retry up to 10 times if transmission fails.

```
client_object.save_all()
```

saves all values currently in the motor controller's RAM into non-volatile memory.

For a complete example of usage, please see the documentation for the client classes.

# 2.2 Message Packetization

#### 2.2.1 General Packets

Packets are structured such that a valid packet is identifiable even when surrounded by random bytes. The start byte (dec 85, hex 0x55, bin 0b01010101) indicates the start of a new packet. This particular start byte is simple to identify using an oscilloscope by its alternating 01 pattern. The 'length' byte indicates length of the 'payload' segment, which in turn points to the location of the two CRC bytes. The 'type' byte indicates the source and destination client for this packet. 'type' is required and comes immediately before 'payload'. The 'payload' segment is a variable length section, little-endian, with a practical limit of 59 bytes due to the common 64 byte buffer size for many serial protocols. Finally, a little-endian CRC-16-CCITT cyclic redundancy check on 'length'+'type'+'payload' is appended. See Table 1 a visual representation.

#### 2.2.2 Standard Packets

A common use for communication is to get values, set values, save values, and reply to a get request. The General Packet is used to make a Standard Packet capable of performing these four functions. The 'payload' segment of the General Packet is broken into three new segments: subType, obj/access, and 'data'. The 'subType' byte refers to the specific value within the 'type' that is being get/set/saved. The 'obj' and 'access' are packed into a single byte, where 'obj', using the high 6 bits, refers to the Module ID (settable in the System Control class) and the 'access', the lowest 2 bits, indicate the message intention. 'access' can be one of four values: "get" = 0, "set" = 1, "save" = 2, "reply" = 3. "get" access requests a "reply" of 'subType'. "set" access places –data– into the 'subType'. "save" access saves the 'subType' value in flash. "reply" is the response from a "get", usually with a value loaded into –data–.

| Table 1: | Message | Packetization |
|----------|---------|---------------|
|----------|---------|---------------|

| General  | 0x55 | length | type |         | -payload-  |        | crcL | $\operatorname{crcH}$ |
|----------|------|--------|------|---------|------------|--------|------|-----------------------|
| Standard | 0x55 | length | type | subType | obj/access | -data- | crcL | $\operatorname{crcH}$ |

# 2.3 Multi Turn Angle Control

The Multi-turn Angle Controller is a non-wrapping, PID, position controller. It is capable of storing angular to linear transmission information, mimicking a linear position controller. It also features a minimum jerk trajectory generator. The controller has a 32 trajectory buffer so that transitions between trajectories are seamless.

#### 2.3.1 Arduino

To use Multi-turn Angle Controller in Arduino, ensure iq\_module\_communication.hpp is included. This allows the creation of a MultiTurnAngleControlClient object. See Table 2 for available messages. All message objects use the Short Name with a trailing underscore. All messages use the standard Get/Set/Save functions.

A minimal working example for the MultiTurnAngleControlClient is:

```
#include <iq_module_communicaiton.hpp>
```

```
IqSerial ser(Serial2);
MultiTurnAngleControlClient mult(0);
void setup() {
   ser.begin();
}
void loop() {
```

```
ser.set(mult.trajectory_angular_displacement_,3.14f);
ser.set(mult.trajectory_duration_,0.5f);
ser.set(mult.trajectory_angular_displacement_,0.0f);
ser.set(mult.trajectory_duration_,0.5f);
delay(1000);
}
```

#### 2.3.2 C++

To use Multi-turn Angle Controller in C++, include multi\_turn\_angle\_control\_client.hpp. This allows the creation of a MultiTurnAngleControlClient object. See Table 2 for available messages. All message objects use the Short Name with a trailing underscore. All messages use the standard Get/Set/Save functions.

A minimal working example for the MultiTurnAngleControlClient is:

```
#include "generic_interface.hpp"
#include "multi_turn_angle_control_client.hpp"
float angle;
void main()
{
    // Make a communication interface object
    GenericInterface com;
    // Make a Multi-turn Angle Controller object with obj_id 0
MultiTurnAngleControlClient angle_ctrl(0);
    // Use the Multi-turn Angle Controller object
    angle_ctrl.obs_angular_displacement_.get(com);
    angle_ctrl.ctrl_angle_.set(com,0.0f);
```

 $\ensuremath{/\!/}$  Insert code for interfacing with hardware here

// Read response
angle = angle\_ctrl.ctrl\_angle\_.get\_reply();
}

#### 2.3.3 Matlab

To use Multi-turn Angle Controller in Matlab, all IQ communication code must be included in your path. This allows the creation of a MultiTurnAngleControlClient object. See Table 2 for available messages. All message strings use the Short Names. All messages use the standard Get/Set/Save functions.

A minimal working example for the MultiTurnAngleControlClient is:

```
% Make a communication interface object
com = MessageInterface('COM18',115200);
% Make a MultiTurnAngleControlClient object with obj_id 0
angle_ctrl = MultiTurnAngleControlClient('com',com);
% Use the MultiTurnAngleControlClient object
velocity_filtered = angle_ctrl.get('obs_angular_displacement');
angle_ctrl.set('ctrl_angle',0);
```

## 2.3.4 Message Table

| Sub ID | Short Name                          | Data Type | Unit         | Note                                |
|--------|-------------------------------------|-----------|--------------|-------------------------------------|
| 0      | ctrl_mode                           | uint8     | enum         | $no_change = -1, brake=0,$          |
|        |                                     |           |              | coast=1, pwm=2, volts=3, veloc-     |
|        |                                     |           |              | ity=4, angle=5, trajectory=6        |
| 1      | ctrl_brake                          |           |              | Shorts motor leads, slows motor     |
|        |                                     |           |              | down dissipating energy in motor    |
| 2      | ctrl_coast                          |           |              | Disables all drive circuitry        |
| 3      | ctrl_angle                          | float     | rad          | Angular location command            |
| 4      | ctrl_velocity                       | float     | rad/s        | Angular velocity command            |
| 5      | angle_Kp                            | float     | V/rad        | Proportional gain                   |
| 6      | angle_Ki                            | float     | V/(rad*s)    | Integral gain                       |
| 7      | angle_Kd                            | float     | V/(rad/s)    | Derivative gain                     |
| 8      | timeout                             | float     | s            | The controller must receive a       |
|        |                                     |           |              | message within this time other-     |
|        |                                     |           |              | wise it is set to coast mode        |
| 9      | $\mathrm{ctrl}_{-}\mathrm{pwm}$     | float     | pwm          | Spins motor with this throttle [-1, |
|        |                                     |           |              | 1]                                  |
| 10     | $\operatorname{ctrl_volts}$         | float     | V            | Spins motor with this voltage       |
| 11     | $obs\_angular\_displacement$        | float     | rad          | Observed angular location           |
| 12     | obs_angular_velocity                | float     | rad/s        | Observed angular velocity           |
| 13     | meter_per_rad                       | float     | m/rad        | Transmission between angular        |
|        |                                     |           |              | and linear motion                   |
| 14     | $ctrl\_linear\_displacement$        | float     | m            | Linear equivalent to ctrl_angle     |
| 15     | ctrl_linear_velocity                | float     | m m/s        | Linear equivalent to ctrl_velocity  |
| 16     | $obs\_linear\_displacement$         | float     | m            | Observed linear location            |
| 17     | obs_linear_velocity                 | float     | m m/s        | Observed linear velocity            |
| 18     | angular_speed_max                   | float     | rad/s        |                                     |
| 19     | $trajectory\_angular\_displacement$ | float     | rad          | Final absolute displacement of      |
|        |                                     |           |              | trajectory.                         |
| 20     | $trajectory\_angular\_velocity$     | float     | rad/s        | Final velocity of the trajectory.   |
|        |                                     |           |              | Defaults to 0.                      |
| 21     | $trajectory\_angular\_acceleration$ | float     | $rad/s^2$    | Final acceleration of the trajec-   |
|        |                                     |           |              | tory. Defaults to 0.                |
| 22     | $trajectory_duration$               | float     | $\mathbf{s}$ | Duration of trajectory. Trajec-     |
|        |                                     |           |              | tory is executed or queued once     |
|        |                                     |           |              | this is sent.                       |
| 23     | $trajectory\_linear\_displacement$  | float     | m            | Final absolute displacement of      |
|        |                                     |           | ,            | trajectory. Defaults to 0.          |
| 24     | trajectory_linear_velocity          | float     | m/s          | Final velocity of the trajectory.   |
|        |                                     |           |              | Defaults to 0.                      |
| 25     | $trajectory\_linear\_acceleration$  | float     | $m/s^2$      | Final acceleration of the trajec-   |
|        |                                     |           |              | tory. Defaults to 0.                |

 Table 2: Type ID 59: Multi-turn Angle Controller

# 2.4 Brushless Drive

Brushless Drive is the low level driver of the motor's phase voltage.

#### 2.4.1 Arduino

To use Brushless Drive in Arduino, ensure iq\_module\_communication.hpp is included. This allows the creation of a BrushlessDriveClient object. See Table 3 for available messages. All message objects use the Short Name with a trailing underscore. All messages use the standard Get/Set/Save functions.

A minimal working example for the BrushlessDriveClient is:

```
#include <iq_module_communicaiton.hpp>
```

```
IqSerial ser(Serial2);
BrushlessDriveClient mot(0);
void setup() {
   ser.begin();
}
void loop() {
   ser.set(mot.drive_spin_volts_,0.1f);
}
```

```
2.4.2 C++
```

To use Brushless Drive in C++, include brushless\_drive\_client.hpp. This allows the creation of a BrushlessDriveClient object. See Table 3 for available messages. All message objects use the Short Name with a trailing underscore. All messages use the standard Get/Set/Save functions.

A minimal working example for the BrushlessDriveClient is:

```
#include "generic_interface.hpp"
#include "brushless_drive_client.hpp"
```

float velocity;

```
void main()
{
    // Make a communication interface object
GenericInterface com;
```

```
// Make a Brushless Drive object with obj_id 0
BrushlessDriveClient drive;
```

```
// Use the Brushless Drive object
drive.obs_velocity_.get(com);
drive.drive_volts_.set(com,1.0f);
```

// Insert code for interfacing with hardware here

```
// Read response
velocity = drive.obs_velocity_.get_reply();
}
```

#### 2.4.3 Matlab

To use Brushless Drive in Matlab, all IQ communication code must be included in your path. This allows the creation of a BrushlessDriveClient object. See Table 3 for available messages. All message strings use the Short Names. All messages use the standard Get/Set/Save functions.

A minimal working example for the <code>BrushlessDriveClient</code> is:

```
% Make a communication interface object
com = MessageInterface('COM18',115200);
% Make a BrushlessDriveClient object with obj_id 0
drive = BrushlessDriveClient('com',com);
% Use the BrushlessDriveClient object
```

```
velocity = drive.get('obs_velocity');
drive.set('drive_volts',1);
```

#### 2.4.4 Message Table

| Sub ID | Short Name          | Data Type | Unit     | Note                                                                 |
|--------|---------------------|-----------|----------|----------------------------------------------------------------------|
| 0      | drive_mode          | uint8     |          | $0 = \text{phase_pwm}, 1 = \text{phase_volts}, 2 = \text{spin_pwm},$ |
|        |                     |           |          | $3 = \text{spin_volts}, 4 = \text{brake}, 5 = \text{coast}$          |
| 1      | drive_phase_pwm     | float     | pwm      |                                                                      |
| 2      | drive_phase_volts   | float     | V        |                                                                      |
| 3      | drive_spin_pwm      | float     | pwm      | Spins motor with this throttle [-1, 1]                               |
| 4      | drive_spin_volts    | float     | V        | Spins motor with this voltage                                        |
| 5      | drive_brake         |           |          |                                                                      |
| 6      | drive_coast         |           |          |                                                                      |
| 7      | drive_angle_offset  | float     | rad      |                                                                      |
| 8      | drive_pwm           | float     | pwm      | The applied pwm after all computation and lim-                       |
|        |                     |           |          | iting [-1, 1]                                                        |
| 9      | drive_volts         | float     | V        | The applied pwm after all computation and lim-                       |
|        |                     |           |          | iting                                                                |
| 10     | mech_lead_angle     | float     | rad      |                                                                      |
| 11     | obs_supply_volts    | float     | V        | Observed supply voltage                                              |
| 12     | obs_angle           | float     | rad      | Observed motor angle                                                 |
| 13     | obs_velocity        | float     | rad/s    | Observed motor velocity                                              |
| 14     | motor_pole_pairs    | uint16    |          | Number of motor pole pairs $(magnets/2)$                             |
| 15     | motor_emf_shape     | uint8     |          |                                                                      |
| 16     | $permute\_wires$    | uint8     | bool     |                                                                      |
| 17     | $calibration_angle$ | float     | rad      |                                                                      |
| 18     | lead_time           | float     | s        |                                                                      |
| 19     | commutation_hz      | uint32    | Hz       |                                                                      |
| 20     | phase_angle         | float     | rad      |                                                                      |
| 32     | motor_Kv            | float     | RPM/V    | Motor's voltage constant                                             |
| 33     | motor_R_ohm         | float     | ohm      | Motor's resistance                                                   |
| 34     | motor_I_max         | float     | А        | Max allowable motor current                                          |
| 35     | volts_limit         | float     | V        | Max regen voltage                                                    |
| 36     | est_motor_amp       | float     | А        | Estimated motor amps                                                 |
| 37     | est_motor_torque    | float     | Nm       | Estimated motor torque                                               |
| 38     | motor_redline_start | float     | rad/s    | Speed at which motor begins to derate                                |
| 39     | motor_redline_end   | float     | rad/s    | Speed at which the motor is fully derated                            |
| 40     | motor_l             | float     | Н        | Cross inductance                                                     |
| 41     | derate              | int32     | PU fix16 | Amount of derating. No derate $= 65536$ , full                       |
|        |                     |           |          | derate = 0                                                           |
| 42     | i_soft_start        | float     | А        | Current at which motor begins to derate                              |
| 43     | i_soft_end          | float     | A        | Current at which the motor is fully derated                          |

Table 3: Type ID 50: Brushless Drive

# 2.5 Anticogging

Anticogging is the process of electronically canceling out cogging torque of a motor. Each motor is loaded with its unique cog information. This class allows enabling and disabling the anticogging process. Though this class can also manipulate the cog information it is not recommended to manipulate or erase this data as it is unrecoverable.

## 2.5.1 Arduino

To use the Anticogging in Arduino, ensure iq\_module\_communication.hpp is included. This allows the creation of a AnticoggingClient object. See Table 4 for available messages. All message objects use the Short Name with a trailing underscore. All messages use the standard Get/Set/Save functions.

A minimal working example for the AnticoggingClient is:

```
#include <iq_module_communicaiton.hpp>
```

```
IqSerial ser(Serial2);
BrushlessDriveClient mot(0);
AnticoggingClient cog(0);
void setup() {
   ser.begin();
   ser.set(mot.drive_spin_volts_,0.0f);
}
void loop() {
   // Spin the motor with your hand and feel Anticogging turning on and off
   ser.set(cog.is_enabled_,(uint8_t)1);
   delay(2000);
   ser.set(cog.is_enabled_,(uint8_t)0);
   delay(2000);
}
```

#### 2.5.2 C++

To use the Anticogging client in C++, include anticogging\_client.hpp. This allows the creation of a AnticoggingClient object. See Table 4 for available messages. All message objects use the Short Name with a trailing underscore. All messages use the standard Get/Set/Save functions.

A minimal working example for the AnticoggingClient is:

```
#include "generic_interface.hpp"
#include "anticogging_client.hpp"
void main()
{
    // Make a communication interface object
GenericInterface com;
    // Make a ESC Propeller Input Parser object with obj_id 0
AnticoggingClient cog(0);
    // Use the ESC Propeller Input Parser object
cog.is_enabled_.set(com, 1);
```

```
\ensuremath{/\!/} Insert code for interfacing with hardware here
```

}

#### 2.5.3 Matlab

To use the Anticogging client in Matlab, all IQ communication code must be included in your path. This allows the creation of a AnticoggingClient object. See Table 4 for available messages. All message strings use the Short Names. All messages use the standard Get/Set/Save functions.

A minimal working example for the AnticoggingClient is:

```
% Make a communication interface object
com = MessageInterface('COM18',115200);
```

```
% Make an AnticoggingClient object with obj_id 0
cog = AnticoggingClient('com',com);
```

```
% Use the AnticoggingClient object
cog.set('is_enabled',1);
```

#### 2.5.4 Message Table

Table 4: Type ID 71: Anticogging

| Sub ID | Short Name    | Data Type | Unit   | Note                                                           |
|--------|---------------|-----------|--------|----------------------------------------------------------------|
| 0      | table_size    | uint16    | -      |                                                                |
| 1      | is_data_valid | uint8     | bool   | Indicates if the cog information is valid. is_enabled must     |
|        |               |           |        | be called first to check the cog information.                  |
| 2      | is_enabled    | uint8     | bool   | Indicates if anticogging is running. This will stay 0/false if |
|        |               |           |        | the is_data_valid field is $0/false$ .                         |
| 3      | erase         | -         | -      | Erases the cog information. This is not recommended.           |
| 4      | left_shift    | uint8     | $*2^x$ | Anticog multiplier. Modification is not recommended.           |

# 2.6 Buzzer Control

The Buzzer Control handles all beeps and songs played by the motor. The controls mimic standard MIDI commands allowing simple translation from MIDI to Buzzer Control commands. The volume\_max parameter controls the absolute volume across all notes, measured in volts. To play a note on the buzzer, set the frequency by sending a 'hz' command, set a relative volume by sending a 'volume' command, set a note length by sending a 'duration' command, and finally put the controller in note mode by sending 'ctrl\_note'.

#### 2.6.1 Arduino

To use the Buzzer Control in Arduino, ensure iq\_module\_communication.hpp is included. This allows the creation of a BuzzerControlClient object. See Table 5 for available messages. All message objects use the Short Name with a trailing underscore. All messages use the standard Get/Set/Save functions.

A minimal working example for the BuzzerControlClient is:

```
#include <iq_module_communicaiton.hpp>
```

```
IqSerial ser(Serial2);
BuzzerControlClient buz(0);
void setup() {
   ser.begin();
}
```

```
void loop() {
   ser.set(buz.hz_,(uint16_t)1000);
   ser.set(buz.volume_,(uint8_t)127);
   ser.set(buz.duration_,(uint16_t)500);
   ser.set(buz.ctrl_note_);
   delay(1000);
}
```

```
2.6.2 C++
```

To use the Buzzer Control in C++, include buzzer\_control\_client.hpp. This allows the creation of a Buzzer-ControlClient object. See Table 5 for available messages. All message objects use the Short Name with a trailing underscore. All messages use the standard Get/Set/Save functions.

A minimal working example for the BuzzerControlClient is:

```
#include "generic_interface.hpp"
#include "buzzer_control_client.hpp"
```

```
void main()
{
    // Make a communication interface object
GenericInterface com;
```

```
// Make a Buzzer Control object with obj_id 0
BuzzerControlClient buz(0);
```

```
// Use the Buzzer Control object
buz.hz_.set(com, 440); // A4
buz.volume_.set(com, 127); // Max volume
buz.duration_.set(com, 500); // 500ms
buz.ctrl_note_.set(com); // Note mode
```

```
\ensuremath{/\!/} Insert code for interfacing with hardware here
```

}

#### 2.6.3 Matlab

To use the Buzzer Contol in Matlab, all IQ communication code must be included in your path. This allows the creation of a BuzzerControlClient object. See Table 5 for available messages. All message strings use the Short Names. All messages use the standard Get/Set/Save functions.

A minimal working example for the BuzzerControlClient is:

```
% Make a communication interface object
com = MessageInterface('COM18',115200);
% Make a BuzzerControlClient object with obj_id 0
buz = BuzzerControlClient('com',com);
% Use the BuzzerControlClient object
buz.set('hz',440); % A4
buz.set('hz',440); % A4
buz.set('volume',127); % Max volume
buz.set('duration',500); % 500ms
buz.set('ctrl_note');
```

## 2.6.4 Message Table

| Sub ID | Short Name   | Data Type | Unit  | Note                                                           |
|--------|--------------|-----------|-------|----------------------------------------------------------------|
| 0      | ctrl_mode    | uint8     | enum  | $no_change = -1$ , $brake=0$ , $coast=1$ , $note=2$ , $song=3$ |
| 1      | ctrl_brake   | -         | -     |                                                                |
| 2      | $ctrl_coast$ | -         | -     |                                                                |
| 3      | ctrl_note    | -         | -     | Must have sent a 'hz' and 'volume' first                       |
| 4      | volume_max   | float     | V     | Uses this voltage command for maximum volume                   |
| 5      | hz           | uint16    | hz    | Frequency of the note                                          |
| 6      | volume       | uint8     | 0-127 | Individual note volume as fraction of 127                      |
| 7      | duration     | uint16    | ms    | Note length. Assumed max (65535 ms) if not sent.               |

Table 5: Type ID 61: Buzzer Control

# 2.7 Servo Input Parser

The Servo Input Parser is an interface between the Multi Turn Position Controller and the PWM based inputs like 1-2ms, OneShot, MultiShot, and DShot. This parser allows the user to control how ratiomatic values from the PWM input are translated. Inputs can be mapped to PWM control, voltage control, velocity control, and position control. Values are mapped between a minimum value and a maximum value, while their units are interpreted based on the mapping.

# 2.7.1 Arduino

To use Servo Input Parser in Arduino, ensure iq\_module\_communication.hpp is included. This allows the creation of a ServoInputParserClient object. See Table 6 for available messages. All message objects use the Short Name with a trailing underscore. All messages use the standard Get/Set/Save functions.

A minimal working example for the ServoInputParserClient is:

```
#include <iq_module_communicaiton.hpp>
```

```
IqSerial ser(Serial2);
ServoInputParserClient svo(0);
void setup() {
   ser.begin();
   ser.set(svo.mode_,(uint8_t)1); // Set to Voltage mode
   ser.save(svo.mode_);
}
void loop() {
}
```

```
2.7.2 C++
```

To use Servo Input Parser in C++, include servo\_input\_parser\_client.hpp. This allows the creation of a ServoInputParserClient object. See Table 6 for available messages. All message objects use the Short Name with a trailing underscore. All messages use the standard Get/Set/Save functions.

A minimal working example for the ServoInputParserClient is:

```
#include "generic_interface.hpp"
#include "servo_input_parser_client.hpp"
```

void main()

```
{
    // Make a communication interface object
    GenericInterface com;

    // Make a Servo Input Parser object with obj_id 0
    ServoInputParserClient svo(0);

    // Use the Servo Input Parser object
    svo.mode_.set(com, 3); // Position control mode
    svo.mode_.save(com);
    svo.unit_min_.set(com, -PI);
    svo.unit_max_.set(com, PI);
    svo.unit_max_.save(com);

    // Insert code for interfacing with hardware here
```

}

## 2.7.3 Matlab

To use Servo Input Parser in Matlab, all IQ communication code must be included in your path. This allows the creation of a ServoInputParserClient object. See Table 6 for available messages. All message strings use the Short Names. All messages use the standard Get/Set/Save functions.

A minimal working example for the ServoInputParserClient is:

```
% Make a communication interface object
com = MessageInterface('COM18',115200);
```

```
% Make a ServoInputParserClient object with obj_id 0
svo = ServoInputParserClient('com',com);
```

```
% Use the ServoInputParserClient object
svo.set('mode', 3); // Position control mode
svo.save('mode');
svo.set('unit_min', -pi);
svo.save('unit_min');
svo.set('unit_max', pi);
svo.save('unit_max');
```

#### 2.7.4 Message Table

| Table | 6: | Type | ID | 78: | Servo | Input | Parser  |
|-------|----|------|----|-----|-------|-------|---------|
| rance | 0. | Type | ч  | 10. | 00110 | mpuu  | T GIDOI |

| Sub ID | Short Name  | Data Type | Unit   | Note                                             |
|--------|-------------|-----------|--------|--------------------------------------------------|
| 0      | mode        | uint8     | enum   | 0 = PWM, 1 = Voltage, 2 = Velocity, 3 = Position |
| 1      | $unit\_min$ | float     | (mode) | Minimum value. Unit determined by mode.          |
| 2      | unit_max    | float     | (mode) | Maximum value. Unit determined by mode.          |

# 2.8 Step Direction Input

The Step Direction Input allows the module to accept commands normally used by stepper motor drivers. One signal line controls the direction of motor rotation, while each rising and falling edge of the other line advances the motor's target angle by a user programmable amount. Steps can be as small as 1/65536th of a

rotation (9.5874e-05 radians). Step sizes that are a multiple of 1/65536th of a rotation will be exact, while non-multiples will be floored to the nearest multiple. There is virtually no upper limit on the step size. Use negative step sizes if the direction of the motor is reversed from desired.

#### 2.8.1 Arduino

To use Step Direction Input in Arduino, ensure iq\_module\_communication.hpp is included. This allows the creation of a StepDirectionInputClient object. See Table 7 for available messages. All message objects use the Short Name with a trailing underscore. All messages use the standard Get/Set/Save functions.

A minimal working example for the StepDirectionInputClient is:

```
#include <iq_module_communicaiton.hpp>
```

```
IqSerial ser(Serial2);
StepDirectionInputClient sdi(0);
void setup() {
  ser.begin();
   ser.set(sdi.angle_step_,0.125f); // set to 8 edges per rotation
   ser.save(sdi.angle_step_);
}
void loop() {
}
```

```
2.8.2 C++
```

To use Step Direction Input in C++, include step\_direction\_input.hpp. This allows the creation of a StepDirectionInputClient object. See Table 7 for available messages. All message objects use the Short Name with a trailing underscore. All messages use the standard Get/Set/Save functions.

A minimal working example for the StepDirectionInputClient is:

```
#include "generic_interface.hpp"
#include "step_direction_input_client.hpp"
float angle_step;
void main()
{
// Make a communication interface object
GenericInterface com;
// Make a Step Direction Input object with obj_id 0
StepDirectionInputClient step_dir(0);
// Use the Step Direction Input object
step_dir.angle_step_.set(com,2.0f*PI/65536.0f); // Set the minimum step angle
step_dir.angle_step_.save(com);
step_dir.angle_step_.get(com);
// Insert code for interfacing with hardware here
// Read response
angle_step = step_dir.angle_step_.get_reply();
}
```

#### 2.8.3 Matlab

To use Step Direction in Matlab, all IQ communication code must be included in your path. This allows the creation of a StepDirectionInputClient object. See Table 7 for available messages. All message strings use the Short Names. All messages use the standard Get/Set/Save functions.

A minimal working example for the StepDirectionInputClient is:

```
% Make a communication interface object
com = MessageInterface('COM18',115200);
```

```
% Make a MultiTurnAngleControlClient object with obj_id 0
step_dir = StepDirectionInputClient('com',com);
```

```
% Use the StepDirectionInputClient object
angle_step = step_dir.get('angle_step');
step_dir.set('angle_step',2*pi/65536);
step_dir.save('angle_step');
```

#### 2.8.4 Message Table

Table 7: Type ID 58: Step Direction Input

| Sub ID | Short Name | Data Type | Unit | Note                     |
|--------|------------|-----------|------|--------------------------|
| 0      | angle      | float     | rad  | Current commanded angle  |
| 1      | angle_step | float     | rad  | Angle step per step edge |

# 2.9 Serial Interface

The Serial client allows the user to change settings related to the serial communication interface, namely the baud rate. The set function of the baud rate behaves as both a set then a save. This allows the user to set and save using the initial baud rate, rather than having to disconnect and reconnect using the new baud rate in order to send a save. For this reason, the standard save function for the baud rate is disabled.

#### 2.9.1 Arduino

To use Serial Interface in Arduino, ensure iq\_module\_communication.hpp is included. This allows the creation of a SerialInterfaceClient object. See Table 8 for available messages. All message objects use the Short Name with a trailing underscore. All messages use the standard Get/Set/Save functions.

A minimal working example for the SerialInterfaceClient is:

```
#include <iq_module_communicaiton.hpp>
```

```
IqSerial ser(Serial2);
SerialInterfaceClient sic(0);
void setup() {
   ser.begin();
   ser.set(sic.baud_rate_,(uint32_t)9600);
}
void loop() {
}
```

To start from 9600 baud and reset the baud back to the default 115200, use:

```
#include <iq_module_communicaiton.hpp>
```

```
IqSerial ser(Serial2);
SerialInterfaceClient sic(0);
void setup() {
   ser.begin(9600);
   ser.set(sic.baud_rate_,(uint32_t)115200);
}
void loop() {
}
```

```
2.9.2 C++
```

To use Serial Interface in C++, include serial\_interface\_client.hpp. This allows the creation of a SerialInterfaceClient object. See Table 8 for available messages. All message objects use the Short Name with a trailing underscore.

A minimal working example for the SerialInterfaceClient is:

```
#include "generic_interface.hpp"
#include "serial_interface_client.hpp"
uint32_t baud_rate;
void main()
{
    // Make a communication interface object
    GenericInterface com;
    // Make a Serial Interface object with obj_id 0
    SerialInterfaceClient serial_interface(0);
    // Use the Serial Interface object
    serial_interface.baud_rate_.get(com);
    // Insert code for interfacing with hardware here
    // baud_rate = serial_interface.baud_rate_.get_reply();
}
```

#### 2.9.3 Matlab

To use Serial Interface in Matlab, all IQ communication code must be included in your path. This allows the creation of a SerialInterfaceClient object. See Table 8 for available messages. All message strings use the Short Names. All messages use the standard Get/Set/Save functions.

A minimal working example for the SerialInterfaceClient is:

```
% Make a communication interface object
com = MessageInterface('COM18',115200);
% Make a Serial Interface object with obj_id 0
serial_interface = SerialInterfaceClient('com',com);
```

```
% Use the Serial Interface object
old_baud = serial_interface.get('baud_rate'); // should be 115200
serial_interface.set('baud_rate', 9600);
% Note: the baud rate is now 9600. This com object uses 115200
% Make a new com object at 9600 baud to continue communication
com = MessageInterface('COM18',9600);
serial_interface = SerialInterfaceClient('com',com);
new_baud = serial_interface.get('baud_rate'); // should be 9600
```

#### 2.9.4 Message Table

Table 8: Type ID 16: Serial Interface

| Sub ID | Short Name | Data Type | Unit | Note                                                   |
|--------|------------|-----------|------|--------------------------------------------------------|
| 0      | baud_rate  | uint32    | hz   | Reliable up to 115200. Unreliable but functional up to |
|        |            |           |      | 2110ps. Set also performs a save.                      |

# 2.10 Power Monitor

The Power Monitor measures the power coming into the module. It reports input voltage and current as well as calculates power and energy consumed. A built in low pass filter with adjustable cutoff frequency smooths these values.

## 2.10.1 Arduino

To use Power Monitor in Arduino, ensure iq\_module\_communication.hpp is included. This allows the creation of a PowerMonitorClient object. See Table 9 for available messages. All message objects use the Short Name with a trailing underscore. All messages use the standard Get/Set/Save functions.

A minimal working example for the PowerMonitorClient is:

```
#include <iq_module_communicaiton.hpp>
```

```
IqSerial ser(Serial2);
PowerMonitorClient pwr(0);
void setup() {
   ser.begin();
   // Initialize Serial (for displaying information on the terminal)
   Serial.begin(115200);
}
void loop() {
   float voltage = 0;
   if(ser.get(pwr.volts_,voltage))
      Serial.println(voltage);
}
```

#### 2.10.2 C++

To use Power Monitor in C++, include power\_monitor\_client.hpp. This allows the creation of a PowerMonitorClient object. See Table 9 for available messages. All message objects use the Short Name with a trailing underscore. All messages use the standard Get/Set/Save functions.

A minimal working example for the PowerMonitorClient is:

```
#include "generic_interface.hpp"
#include "power_monitor_client.hpp"
float volts;
void main()
{
    // Make a communication interface object
    GenericInterface com;
    // Make a Power Monitor object with obj_id 0
    PowerMontitorClient pwr(0);
    // Use the Power Monitor object
    pwr.volts_.get(com);
    // Insert code for interfacing with hardware here
    // Read response
    volts = pwr.volts_.get_reply();
}
```

#### 2.10.3 Matlab

To use Power Monitor in Matlab, all IQ communication code must be included in your path. This allows the creation of a PowerMonitorClient object. See Table 9 for available messages. All message strings use the Short Names. All messages use the standard Get/Set/Save functions.

A minimal working example for the PowerMonitorClient is:

```
% Make a communication interface object
com = MessageInterface('COM18',115200);
```

```
% Make a PowerMontitorClient object with obj_id 0
pwr = PowerMontitorClient('com',com);
```

```
% Use the PowerMontitorClient object
volts = pwr.get('volts');
```

# 2.10.4 Message Table

| Sub ID | Short Name     | Data Type | Unit  | Note                             |
|--------|----------------|-----------|-------|----------------------------------|
| 0      | volts          | float     | V     | Input voltage to module          |
| 1      | amps           | float     | А     | Input amperage to module         |
| 2      | watts          | float     | W     | Input wattage to module          |
| 3      | joules         | float     | J     | Total energy consumed by module  |
| 4      | $reset_joules$ | -         | -     | Sets joules to zero              |
| 5      | filter_fs      | uint32    | Hz    | Low pass filter sample frequency |
| 6      | filter_fc      | uint32    | Hz    | Low pass filter cutoff frequency |
| 7      | volts_raw      | uint16    | bit   |                                  |
| 8      | amps_raw       | uint16    | bit   |                                  |
| 9      | volts_gain     | float     | V/bit |                                  |
| 10     | $amps_gain$    | float     | A/bit |                                  |
| 11     | $amps_bias$    | float     | bit   |                                  |

Table 9: Type ID 69: Power Monitor

# 2.11 Temperature Monitor Microcontroller

The Temperature Monitor Microcontroller reads, filters, and reports the microcontroller's internal temperature. The temperature is used to derate the motor if the temperature rises into dangerous levels. The filter's cutoff frequency and the temperature limits can be adjusted, though this is not recommended.

# 2.11.1 Arduino

To use the Temperature Monitor Microcontroller in Arduino, ensure iq\_module\_communication.hpp is included. This allows the creation of a TemperatureMonitorUcClient object. See Table 10 for available messages. All message objects use the Short Name with a trailing underscore. All messages use the standard Get/Set/Save functions.

A minimal working example for the TemperatureMonitorUcClient is:

```
#include <iq_module_communicaiton.hpp>
```

```
IqSerial ser(Serial2);
TemperatureMonitorUcClient tmp(0);
void setup() {
  ser.begin();
  // Initialize Serial (for displaying information on the terminal)
  Serial.begin(115200);
}
void loop() {
  float temperature = 0.0f;
  if(ser.get(tmp.uc_temp_,temperature))
    Serial.println(temperature);
}
```

```
2.11.2 C++
```

To use the Temperature Monitor Microcontroller client in C++, include temperature\_monitor\_uc\_client.hpp. This allows the creation of a TemperatureMonitorUcClient object. See Table 10 for available messages. All

message objects use the Short Name with a trailing underscore. All messages use the standard Get/Set/Save functions.

A minimal working example for the TemperatureMonitorUcClient is:

```
#include "generic_interface.hpp"
#include "temperature_monitor_uc_client.hpp"
float uc_temp;
void main()
{
    // Make a communication interface object
    GenericInterface com;
    // Make a Temperature Monitor Microcontroller object with obj_id 0
    TemperatureMonitorUcClient tuc(0);
    // Use the Temperature Monitor Microcontroller object
    tuc.uc_temp_.get(com);
    // Insert code for interfacing with hardware here
    // Read response
    uc_temp = tuc.uc_temp_.get_reply();
}
```

#### 2.11.3 Matlab

To use the Temperature Monitor Microcontroller client in Matlab, all IQ communication code must be included in your path. This allows the creation of a TemperatureMonitorUcClient object. See Table 10 for available messages. All message strings use the Short Names. All messages use the standard Get/Set/Save functions.

A minimal working example for the TemperatureMonitorUcClient is:

```
% Make a communication interface object
com = MessageInterface('COM18',115200);
% Make an TemperatureMonitorUcClient object with obj_id 0
tuc = TemperatureMonitorUcClient('com',com);
% Use the TemperatureMonitorUcClient object
uc_temp = tuc.get('uc_temp');
```

## 2.11.4 Message Table

| Table 10. | Trees | TD ' | 79. | Tomoremeture | Moniton  | Microsophia | 1   |
|-----------|-------|------|-----|--------------|----------|-------------|-----|
| Table 10. | rybe  | ו עו | 10: | remperature  | MOIIITOI | MICLOCOLLIO | let |

| Sub ID | Short Name | Data Type | Unit | Note                                                    |
|--------|------------|-----------|------|---------------------------------------------------------|
| 0      | uc_temp    | float     | degC | Temperature of the microcontroller                      |
| 1      | filter_fs  | uint32    | Hz   | Low pass filter sample frequency                        |
| 2      | filter_fc  | uint32    | Hz   | Low pass filter cutoff frequency                        |
| 3      | otw        | float     | degC | Over temperature warning. Derating of the motor begins  |
|        |            |           |      | at this temperature.                                    |
| 4      | otlo       | float     | degC | Over temperature lock out. Derating of the motor end at |
|        |            |           |      | this temperature, where the motor is fully disabled.    |
| 5      | derate     | float     | PU   | Amount of derating applied to motor [0 1]               |

# 2.12 Temperature Estimator

The Temperature Estimator uses a conduction thermal model to estimate the temperature of components not directly sensed. In the motor modules the Temperature Estimator estimates the motor coil temperature. The temperature is used to derate the motor if the temperature rises into dangerous levels. The temperature limits can be adjusted, though this is not recommended.

#### 2.12.1 Arduino

To use the Temperature Estimator in Arduino, ensure iq\_module\_communication.hpp is included. This allows the creation of a TemperatureEstimatorClient object. See Table 11 for available messages. All message objects use the Short Name with a trailing underscore. All messages use the standard Get/Set/Save functions.

A minimal working example for the TemperatureEstimatorClient is:

```
#include <iq_module_communicaiton.hpp>
```

```
IqSerial ser(Serial2);
TemperatureMonitorUcClient tmp(0);
```

```
void setup() {
  ser.begin();
```

```
// Initialize Serial (for displaying information on the terminal)
Serial.begin(115200);
}
```

```
void loop() {
float temperature = 0.0f;
```

```
if(ser.get(tmp.uc_temp_,temperature))
Serial.println(temperature);
}
```

#### 2.12.2 C++

To use the Temperature Estimator client in C++, include temperature\_estimator\_client.hpp. This allows the creation of a TemperatureEstimatorClient object. See Table 11 for available messages. All message objects use the Short Name with a trailing underscore. All messages use the standard Get/Set/Save functions.

A minimal working example for the TemperatureEstimatorClient is:

```
#include <iq_module_communicaiton.hpp>
IqSerial ser(2);
TemperatureEstimatorClient tes(0);
void setup() {
   ser.begin();
   // Initialize Serial (for displaying information on the terminal)
   Serial.begin(115200);
}
void loop() {
   float temperature = 0.0f;
   if(ser.get(tes.temp_,temperature))
   Serial.println(temperature);
}
```

# 2.12.3 Matlab

To use the Temperature Estimator client in Matlab, all IQ communication code must be included in your path. This allows the creation of a TemperatureEstimatorClient object. See Table 11 for available messages. All message strings use the Short Names. All messages use the standard Get/Set/Save functions.

A minimal working example for the TemperatureEstimatorClient is:

```
% Make a communication interface object
com = MessageInterface('COM18',115200);
```

% Make an TemperatureEstimatorClient object with obj\_id 0
tes = TemperatureEstimatorClient('com',com);

```
% Use the TemperatureEstimatorClient object
coil_temp = tes.get('temp');
```

#### 2.12.4 Message Table

| Sub ID | Short Name          | Data Type | Unit | Note                                              |
|--------|---------------------|-----------|------|---------------------------------------------------|
| 0      | temp                | float     | degC | Temperature of the motor coils                    |
| 1      | otw                 | float     | degC | Over temperature warning. Derating of the motor   |
|        |                     |           |      | begins at this temperature.                       |
| 2      | otlo                | float     | degC | Over temperature lock out. Derating of the motor  |
|        |                     |           |      | end at this temperature, where the motor is fully |
|        |                     |           |      | disabled.                                         |
| 3      | thermal_resistance  | float     | K/W  | Model thermal resistance                          |
| 4      | thermal_capacitance | float     | J/K  | Model thermal capacitance                         |
| 5      | derate              | Fix16     | PU   | Amount of derating applied to motor [0 65536]     |
|        |                     |           |      | where 65536 is normal operation                   |

| Table 11: | Type ID | 77: | Temperature | Estimator |
|-----------|---------|-----|-------------|-----------|
|           | · · ·   |     |             |           |

# 2.13 System Control

System Control allows the user to perform low level tasks on the motor controller's microcontroller and gather basic information. The motor's uptime can be read and set, allowing for flexible timing and synchronizing. System Control also has a Module ID parameter, which allows motors to be bussed on a single serial line yet addressed uniquely. System Control is unique since its ID is always 0 even when the Module ID has been changed.

## 2.13.1 Arduino

To use System Control in Arduino, ensure iq\_module\_communication.hpp is included. This allows the creation of a SystemControlClient object. See Table 12 for available messages. All message objects use the Short Name with a trailing underscore. All messages use the standard Get/Set/Save functions.

A minimal working example for the SystemControlClient is:

```
#include <iq_module_communicaiton.hpp>
```

```
IqSerial ser(Serial2);
SystemControlClient sys(0);
void setup() {
   ser.begin();
   // Initialize Serial (for displaying information on the terminal)
   Serial.begin(115200);
}
void loop() {
   float sys_time = 0.0f;
   if(ser.get(sys.time_,sys_time))
   Serial.println(sys_time);
}
```

#### 2.13.2 C++

To use System Control in C++, include system\_control\_client.hpp. This allows the creation of a System-ControlClient object. See Table 12 for available messages. All message objects use the Short Name with a trailing underscore. All messages use the standard Get/Set/Save functions.

A minimal working example for the SystemControlClient is:

```
#include "generic_interface.hpp"
#include "system_control_client.hpp"
float time;
void main()
{
    // Make a communication interface object
    GenericInterface com;
    // Make a System Control object with obj_id 0
    // System Control objects are always obj_id 0
    SystemControlClient system_control(0);
```

// Use the System Control object

```
system_control.time_.get(com);
// Insert code for interfacing with hardware here
// time = system_control.time_.get_reply();
}
```

#### 2.13.3 Matlab

To use System Control in Matlab, all IQ communication code must be included in your path. This allows the creation of a SystemControlClient object. See Table 12 for available messages. All message strings use the Short Names. All messages use the standard Get/Set/Save functions.

A minimal working example for the SystemControlClient is:

```
% Make a communication interface object
com = MessageInterface('COM18',115200);
```

% Make a System Control object with obj\_id 0
% System Control objects are always obj\_id 0
system\_control = SystemControlClient('com',com);

% Use the System Control object time = system\_control.get('time');

#### 2.13.4 Message Table

| Sub ID | Short Name          | Data Type | Unit | Note                                               |
|--------|---------------------|-----------|------|----------------------------------------------------|
| 0      | reboot_program      |           |      | Reboots the motor controller with saved values     |
| 1      | reboot_boot_loader  |           |      | Reboots into the boot loader                       |
| 2      | dev_id              | uint16    |      |                                                    |
| 3      | rev_id              | uint16    |      |                                                    |
| 4      | uid1                | uint32    |      |                                                    |
| 5      | uid2                | uint32    |      |                                                    |
| 6      | uid3                | uint32    |      |                                                    |
| 7      | mem_size            | uint16    | Kb   |                                                    |
| 8      | build_year          | uint16    | year |                                                    |
| 9      | build_month         | uint8     | mon  |                                                    |
| 10     | build_day           | uint8     | day  |                                                    |
| 11     | build_hour          | uint8     | hour |                                                    |
| 12     | build_minute        | uint8     | min  |                                                    |
| 13     | build_second        | uint8     | s    |                                                    |
| 14     | module_id           | uint8     | id   | The ID used for all obj_id on this module          |
| 15     | time                | float     | s    | Internal clock time. If unchanged through software |
|        |                     |           |      | this is uptime                                     |
| 16     | firmware_version    | uint32    | ver  |                                                    |
| 17     | hardware_version    | uint32    | ver  |                                                    |
| 18     | electronics_version | uint32    | ver  |                                                    |
| 19     | firmware_valid      | uint8     | bool |                                                    |

| Table | 12: | Type | ID | 5: | System   | Control | I |
|-------|-----|------|----|----|----------|---------|---|
| rabic | 14. | rypc | ш  | υ. | Dy Stern | Control | T |